## University of Arizona VPN Instructions for Connection to the College of Nursing

For Windows Users follow this link: <u>https://it.arizona.edu/documentation/ua-vpn-download-and-installation-instructions-windows</u>

More Mac Users follow this link:

https://it.arizona.edu/documentation/ua-vpn-download-and-installation-instructions-macs

Once you have finished the installation, launch the Cisco AnyConnect Secure Mobility Client.

Faculty and Staff - Type in vpn.arizona.edu/nursing as shown below.

Students - Type in *vpn.arizona.edu* do *not* type in */nursing* 

| Sisco AnyCon  |                                                      |   | 23      |                  |
|---------------|------------------------------------------------------|---|---------|------------------|
|               | VPN:<br>Ready to connect.<br>vpn.arizona.edu/nursing | • | Connect |                  |
| <b>\$</b> (i) |                                                      |   | _       | alhalha<br>cisco |

In the popup, enter your NetID, Password, and NetID+ method. Type the word push (to use Duo), phone (to have the system call you), sms (to receive a list of passcodes code via text), or enter your next available passcode. Then push ok.

| S Cisco AnyConnect   vpn.arizona.edu/nursing |                                                                                              |            |    |  |  |
|----------------------------------------------|----------------------------------------------------------------------------------------------|------------|----|--|--|
|                                              | VPN requires enrollment in NetID+. Enter push, phone, sms, or passcode for<br>"NETID+Method" |            |    |  |  |
|                                              | Username:                                                                                    | pegkearney |    |  |  |
|                                              | Password:                                                                                    | *****      |    |  |  |
|                                              | NetID+Method:                                                                                | ****       |    |  |  |
|                                              |                                                                                              |            |    |  |  |
|                                              |                                                                                              | OK Canc    | el |  |  |